### Purpose

This document describes how to monitor Windows and Linux systems running Prometheus Data Exporters with Nagios XI. The Prometheus Wizard was introduced in Nagios XI 2024R1.4.4.

### **Installing the Prometheus Data Exporters**

In order to monitor Prometheus data in Nagios XI, you will need to install either a Windows or Linux data exporter on the target host.

# Installing the Windows Exporter from Prometheus Community GitHub onto a Windows Host

- 1. Download the latest version from GitHub.
- Go to <a href="https://github.com/prometheus-community/windows\_exporter/releases">https://github.com/prometheus-community/windows\_exporter/releases</a>
- Look for the latest release and download the amd64.msi file
- 2. Run the installer.
- 3. In the initial **Custom Setup** section, choose *Entire feature will be installed on local hard drive* under **Firewall Exception**. This will add an inbound permission for the Exporter listening port.

| 🛃 windows_exporter Setup —                                                                                                    |             | $\times$ |
|----------------------------------------------------------------------------------------------------|-------------|----------|
| Custom Setup<br>Select the way you want features to be installed.                                                                                                    | ¢           | Ð        |
| Click the icons in the tree below to change the way features will be installed.                                                                                                    |             |          |
| Image: windows_exporter 0.30.7       Allow windows_exporter t         Image: windows_exporter 0.30.7       Allow windows_exporter t         Image: windows_exporter 0.30.7       Allow windows_exporter t         Image: windows_exporter 0.30.7       Allow windows_exporter t         Image: windows_exporter 0.30.7       Allow windows_exporter t         Image: windows_exporter 0.30.7       Allow windows_exporter t         Image: windows_exporter 0.30.7       Allow windows_exporter t         Image: windows_exporter 0.30.7       Allow windows_exporter t         Image: windows_exporter 0.30.7       Image: windows_exporter 0.30.7         Image: windows_exporter 0.30.7       Image: windows_exporter 0.30.7         Image: windows_exporter 0.30.7       Image: windows_exporter 0.30.7         Image: windows_exporter 0.30.7       Image: windows_exporter 0.30.7         Image: windows_exporter 0.30.7       Image: windows_exporter 0.30.7         Image: windows_exporter 0.30.7       Image: windows_exporter 0.30.7         Image: windows_exporter 0.30.7       Image: windows_exporter 0.30.7         Image: windows_exporter 0.30.7       Image: windows_exporter 0.30.7         Image: windows_exporter 0.30.7       Image: windows_exporter 0.30.7         Image: windows_exporter 0.30.7       Image: windows_exporter 0.30.7         Image: windows_exporter 0.30.7       Image: windows_expo | to listen ( | on       |
| Entire feature will be installed on local hard drive                                                                                                    | _           |          |
|                                                                                                    |             |          |
|                                                                                                    |             |          |
|                                                                                                    |             |          |
| Reset Disk Usage Back Next                                                                                                    | Cano        | el       |

www.nagios.com

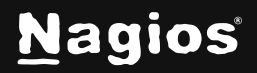

#### Page 1 of 7

# How to Monitor Prometheus with Nagios XI 2024

4. Click all the options that say Next or Proceed in the installer. You do not need to change or add any other information for the Nagios XI Prometheus Wizard to work, you can simply keep the defaults.

| windows_exporter configuration                                                                                                    | -                      |              | ×   |
|----------------------------------------------------------------------------------------------------|------------------------|--------------|-----|
| windows_exporter configuration                                                                                                    |                        |              |     |
| This pages contains configuration related to windows_exporter                                                                                     |                        |              | S   |
| Comma-separated list of collectors to use. Use '[defaults]' as a place'<br>the collectors enabled by default. If value is empty, the exporter def | iolder fo<br>ault will | or all<br>be |     |
| l<br>Additional command line flags                                                                                                    |                        |              |     |
|                                                                                                    |                        |              |     |
| Port to listen                                                                                                    |                        |              |     |
| 9182                                                                                                    |                        |              |     |
| Path to config file. If empty, no config will be used. If set to 'config.y<br>then the config.yaml at the install path will be used.              | ami',                  |              |     |
| config.yaml                                                                                                    |                        |              |     |
|                                                                                                    |                        |              |     |
| Back Next                                                                                                    |                        | Car          | cel |

5. After installation, you can confirm it is up and running by going to the URL:

http://<HOST\_IP>:9182/metrics

#### The page will look like this:

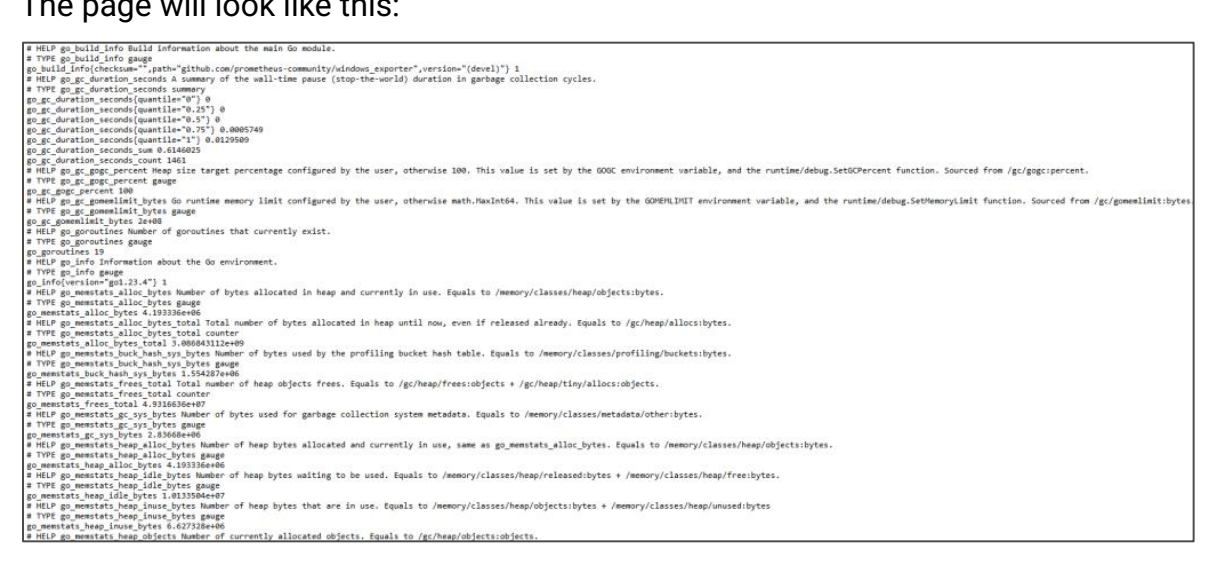

www.nagios.com

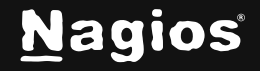

Page 2 of 7

With the above steps completed, your Windows system is now properly configured for monitoring, and you're ready to move on to <u>Using the Prometheus Wizard</u>.

#### Installing the Linux Exporter

#### 1. Download the latest version from the command line

- Go to <a href="https://prometheus.io/download/#node\_exporter">https://prometheus.io/download/#node\_exporter</a>
- Right click the Linux download link and select **Copy Link** to get exactly what you need to enter in the below wget command.
- On your Linux host, open the terminal
- Run the following command, replacing the URL with the one you fetched (note this is a single command) :

```
wget https://github.com/prometheus/node_exporter/releases/download/v<VERSION>/node_exporter-
<VERSION>.<OS>-<ARCH>.tar.gz
```

#### 2. Run Node Explorer

• Run the following commands:

```
tar xvfz node_exporter-*.*-amd64.tar.gz
```

```
cd node_exporter-*.*-amd64
```

./node\_exporter

With these above steps completed, your Linux host is ready for monitoring and you're ready to move on to using the Prometheus Configuration Wizard.

### **Using the Prometheus Configuration Wizard**

As long as you are running Nagios XI 2024R1.4.4+, you will automatically have the Prometheus wizard. If you are running an older version of Nagios XI, you will need to upgrade to access the wizard.

1. Go to **Configure > Configuration Wizards**.

www.nagios.com

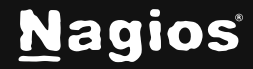

# How to Monitor Prometheus with Nagios XI 2024

2. Find and select Prometheus.

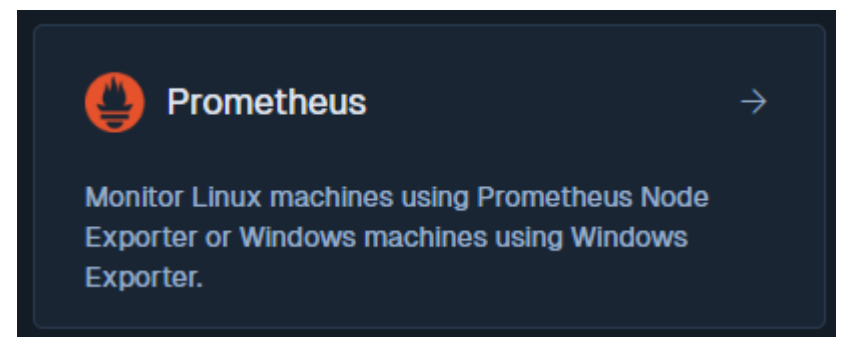

- 3. Enter the Host IP Address(es) you wish to monitor.
- 4. Select the Operating System (Windows or Linux)
- 5. The wizard will automatically select the default **Host Port** for both Windows and Linux. Unless you chose a custom port when you installed the Exporter, this does not need to be changed.

| Prometheus Hosts   |    |
|--------------------|----|
| Operating System ① |    |
| Windows            |    |
| Host Addresses ①   |    |
|                    |    |
|                    |    |
|                    |    |
|                    | 60 |
|                    |    |
| Host Port: 🗰 🛈     |    |

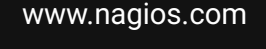

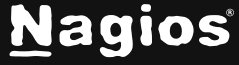

Page 4 of 7

# How to Monitor Prometheus with Nagios XI 2024

6. By default, the wizard will be set up to perform services for the CPU usage, memory usage and the disk usage.

| Services ①                                      |                         |
|-------------------------------------------------|-------------------------|
| Specify which metrics you would like to monitor |                         |
| 🕑 CPU Usage 🛈                                   | ▲ 80 % <b>(9</b> ) 90 % |
| Memory Usage 🛈                                  | ▲ 80 % <b>0</b> 90 %    |
| ✓ Disk Usage ①                                  | ▲ 80 % <b>0</b> %       |
|                                                 |                         |

7. You can add more services that the exporter grabs by scrolling a little lower, should you wish to also monitor any of these services simply click them or hit select all, then add thresholds below the Custom Metrics list.

| • | Custom Metrics<br>Add additional Prometheus metrics to monitor on your hosts                                                                                     |
|---|----------------------------------------------------------------------------------------------------|
| I | Found 4888 metrics                                                                                                    |
| 1 | Search Metrics: 🛈                                                                                                    |
|   |                                                                                                    |
|   | go_build_Info{checksum="",path="github.com/prometheus-community/windows_exporter",version="(devel)"}   Build Information about the main Go module.   Type: gauge |
|   | go_gc_duration_seconds{quantile="0"}   A summary of the wall-time pause (stop-the-world) duration in garbage collection cycles.<br>  Type: summary               |
|   | go_gc_duration_seconds{quantile="0.25"}   A summary of the wall-time pause (stop-the-world) duration in garbage collection cycles.   Type: summary               |
|   | go_gc_duration_seconds{quantile="0.5"}   A summary of the wall-time pause (stop-the-world) duration in garbage collection cycles.   Type: summary                |
|   | go_gc_duration_seconds{quantile="0.75"}   A summary of the wall-time pause (stop-the-world) duration in garbage collection cycles.   Type: summary               |
|   | go_gc_duration_seconds{quantile="1"}   A summary of the wall-time pause (stop-the-world) duration in garbage collection cycles.<br>  Type: summary               |
|   | go_gc_duration_seconds_sum   A summary of the wall-time pause (stop-the-world) duration in garbage collection cycles.   Type: summary                            |
|   | go_gc_duration_seconds_count   A summary of the wall-time pause (stop-the-world) duration in garbage collection cycles.   Type: summary                          |
|   |                                                                                                    |
|   | Select All                                                                                                    |

8. After selecting the services you wish to monitor, finalize the settings in Steps 3-5.

www.nagios.com

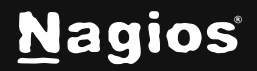

Page 5 of 7

# **Verify Monitoring**

Navigate to the **Host Status Detail** page for your new Host, and click the **Services** tab. You'll be able to see all the newly monitored services.

| Host Status D                  | etail 🕧         | / Prometheus Windows Host 192.168.1 |           |              |                         |                                                          |
|--------------------------------|-----------------|-------------------------------------|-----------|--------------|-------------------------|----------------------------------------------------------|
| View Current Status of Host Se | rvices View He  | ost Notifications                   | s View I  | Host History | View Host Availability  |                                                          |
| Overview Services Per          | formance Graphs | Advanced                            | Configure | Capacity Pla | anning Custom Variables | s History Network Traffic Analysis                       |
| Service Status for this Host   |                 |                                     |           |              |                         | Last updated: 2025-06-04 11:46:                          |
| Service                        |                 | Status                              | Duration  | Attempt      | Last Check              | Status Information                                       |
| CPU Usage                      | 8*              | é ok                                | N/A       | 1/5          | 2025-06-04 11:45:23     | OK - CPU usage is 11.42%                                 |
| Disk Usage                     | 8*              | e ok                                | N/A       | 1/5          | 2025-06-04 11:45:35     | OK - Disk usage is 43.17%                                |
| Memory Usage                   | 8 *             | e Ok                                | N/A       | 1/5          | 2025-06-04 11:45:46     | CK - Memory usage is 67.98%                              |
| go_gc_duration_seconds_quan    | tile_0_ 🗧 🕫     | e ok                                | N/A       | 1/5          | 2025-06-04 11:45:57     | $OK$ - go_gc_duration_seconds(quantile="0") is 0 seconds |
| go_goroutines                  | 8*              | e ok                                | 1m 6s     | 1/5          | 2025-06-04 11:46:20     | OK - go_goroutines is 19                                 |
| go_info_versiongo1.23.4        | 6               | ok                                  | N/A       | 1/5          | 2025-06-04 11:46:14     | OK - go_info{version="goi.23.4"} is 1                    |

You can also review performance data in the Performance Graphs tab, and in other areas like **Home > Graph Explorer**.

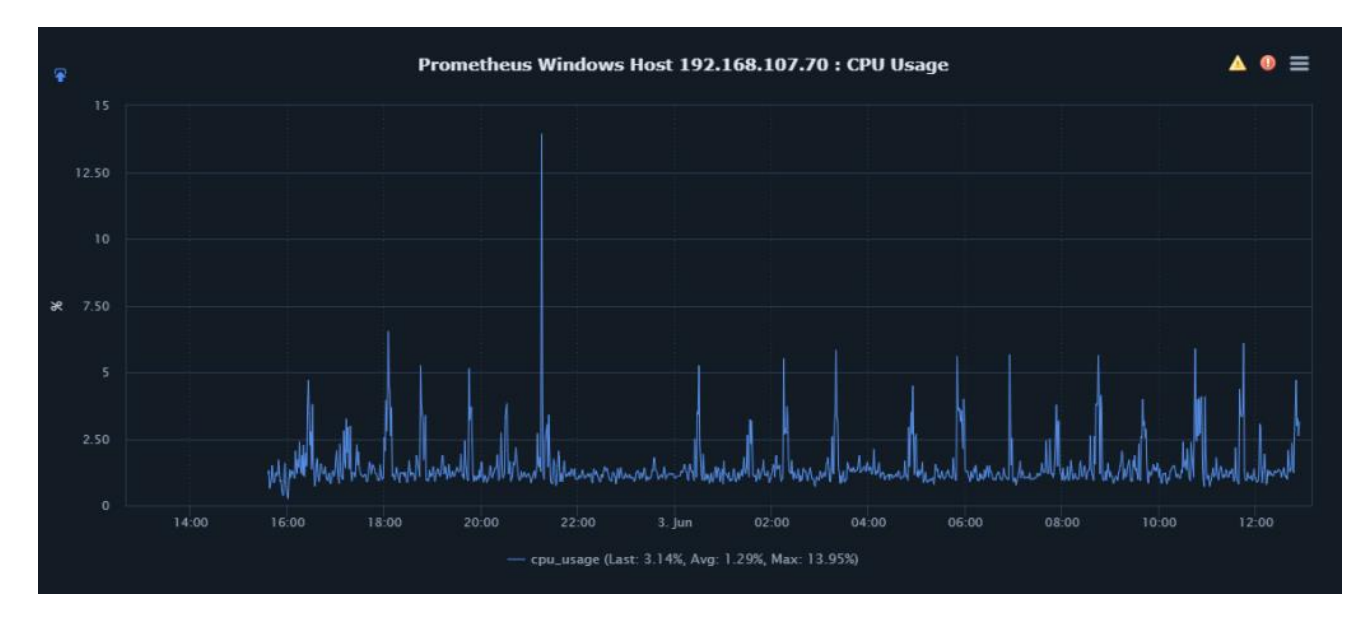

www.nagios.com

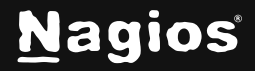

Page 6 of 7

For more information on using monitoring wizards, visit the <u>Configuration Wizards documentation</u>.

# **Finishing Up**

This completes the documentation on Monitoring Prometheus with Nagios XI. If you have additional questions or other support-related questions, please visit us at our Nagios Support Forum, Nagios Knowledge Base, or Nagios Library:

Visit Nagios Support Forum

Visit Nagios Knowledge Base

Visit Nagios Library

www.nagios.com

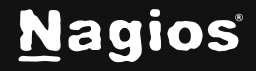

Page 7 of 7